# <u>COA / COC</u> 文件查詢操作說明

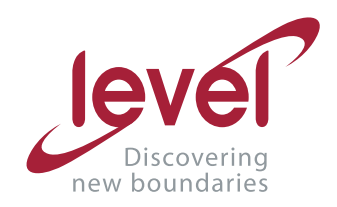

進 階 生 物 科 技 Level Biotechnology Inc.

## 目錄

| Corning                  | 3  |
|--------------------------|----|
| Biological Industries    | 4  |
| Thermo Fisher Scientific | 5  |
| Merck                    | 6  |
| Cytiva                   | 7  |
| Horizon Discovery        | 8  |
| PeproTech                | 9  |
| iNtRON Biotechnology     | 10 |
| Tonbo                    | 11 |
| PrimeGene                | 12 |
| Bethyl                   | 13 |
| Texwipe                  | 14 |

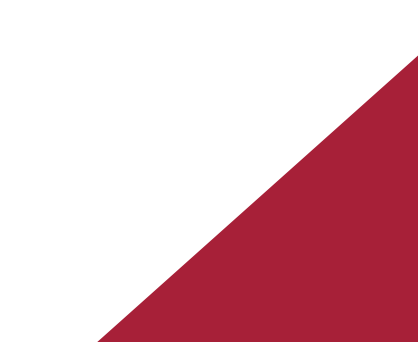

## Corning

- 1. 於網頁上 Quality Certificate Lookup 區域輸入貨號或批號
- 2. 點選 Download Certificate 開啟文件

| CORNING    | Products | Markets   | Innovation                | About Us    |                |         | Careers<br>Sign in | Contact Us<br>/ Register | S ASEAN (EF  | 0<br><b>L</b> |
|------------|----------|-----------|---------------------------|-------------|----------------|---------|--------------------|--------------------------|--------------|---------------|
| Life Scier | ices     | Products∨ | Applications $\checkmark$ | Resources 🗸 | News & Events∨ | Catalog | 🖪 Quick Order      | Download                 | Certificates |               |

🕺 / Products / Life Sciences Product Portfolio / Resource Library

#### **Resource Library**

Refine by

Download resources including product selection guides, SDS, quality certificates, scientific webinars, and videos.

| Q                                                                                        |     |                                                                                                    |                                                                                                    |
|------------------------------------------------------------------------------------------|-----|----------------------------------------------------------------------------------------------------|----------------------------------------------------------------------------------------------------|
| Application<br>3D Cell Culture<br>ADME Tox Research<br>Bio-processing<br>Cancer Research |     | Quality Certificate Lookup<br>Enter the product number and lot number (if<br>known) below to download your Certificates of<br>Compliance. If a lot number is not entered, the<br>certificate for the most recent lot for the product<br>number will be returned. | Product Descriptions & Guidelines<br>Enter your product number below to view<br>representative Product Descriptions and Guidelines.<br>Product Number |
| Cell Culture<br>Cell Therapy<br>Chemistry                                                | 1 [ | Note: Letters in product number and lot number are<br>case-sensitive.                                                                                                    | Submit                                                                                                    |
| Drug Discovery<br>General Laboratory Procedures<br>Genomics                              |     | 3462                                                                                                    | View All                                                                                                    |
| n Vitro Fertilisation<br>Microbiology<br>Stem Cell Research                              | 2   | Download Certificate                                                                                                    |                                                                                                    |

## **Biological Industries**

#### 注意:需請先自行註冊帳號

Certificates issued before November 15, 2021, 請至下方連結查詢

https://www.bioind.com/worldwide/amfilerating/search

- 1. 點選建立新帳號
- 2. 輸入帳號資料,並送出申請
- 3. 登入帳號
- 4. 輸入貨號與批次,送出並取得文件

| I   I   Sin In   Create Vour Sattorius ID     I     I     I     I     I     I     I     I     I     I     I     I     I     I     I     I     I     I     I     I     I     I     I     I     I     I     I     I     I     I     I     I     I     I     I     I     I     I     I     I     I     I     I               I                                                                                                    |
|----------------------------------------------------------------------------------------------------|
| I<br>Sign In<br>Create Your Sartorius ID<br>Create Your Sartorius ID<br>Create Your Sartorius ID<br>Create Your Sartorius ID<br>Airpide Sartorius ID and passend digital Sartorius escustem Signis its Alphy Sartorius, year<br>Create Your Sartorius ID<br>Airpide Sartorius ID and passend digital Sartorius escustem Signis its Alphy Sartorius, year<br>Professional Data<br>Professional Data<br>Professional Data<br>Create Your Sartorius ID<br>Airpide Sartorius ID<br>Airpide Sartorius ID<br>Airp                                                                                                    |
| Create Your Sartorius ID                                                                                                    |
| Create Your Sartorius ID                                                                                                    |
| Create Your Sartorius ID A fingle Sartorius accessite through digital services such as our eShoe. Personal Date Company Data Company Data                                                                                                    |
| SKNOW       SKNOW       SKNOW       SKNOW       Sknow       Sknow       <                                                                                                    |
| Can be a subject to the data status to the data last to the data last t                                                                                                    |
| Clear of uses work gives you accessive digital factorius cosystem light into My Satorius your individual ustromer portal and seamingest through digital services such as our ables. Performal Data Performal Data Performan Data Performan Data Performa                                                                                                    |
| A kingle Satisfue UB and passand gives you access to the digital Statisfue access to the digital Statisfue access to the digit                                                                                                    |
| Individual customer portal. and seamlessly navigates through digital services such as our eShoe.<br>Aready have a Saterinius ID? <u>Spenin haze</u> ><br>Personal Data<br>Tegenore<br>Tegenore<br>Tege                                                                                                    |
| 2 Aready have a batchous UP <u>year in the set of the set of the set</u>                                                                                                    |
| Personal Data   Personal Data                                                                                                    |
| Post tarrat Last Name*   Prot tarrat Last Name*   Prot tarrat Last Name*   Prot tarrat Tarraton   Brain Address Tarraton   Brain Address Tarraton   Brain Add                                                                                                    |
| Personal Address   Concast y Name   Company Data   Company Name   Company Name                                                                                                    |
| Servit   Servit    Servit   Servit   Servit   Servit   Servit   Servit   Servit   Servit   Servit   Servit   Servit   Servit   Servit   Servit   Servit   Servit   Servit   Servit   Serv                                                                                                    |
| Excel Address     Excel Address     Company Data   Company Data   Company Name   Company Name <t< td=""></t<>                                                                                                    |
| Company Data       Salar         Company Name       Don't have 8 data fould (D, yet? Sign up)         Company Name       Don't have 8 data fould (D, yet? Sign up)         Company Name       Salar         Company Name       Don't have 8 data fould (D, yet? Sign up)         Company Name       Salar         Company Name       Salar         Company Name       Salar         Company Name       Salar         Company Name       Salar         Company Name       Salar         Company Name       Salar         Company Name       Salar         Salar       Salar         Salar       Salar         Salar       Salar         Salar       Salar         Salar       Salar         Salar       Salar                                                                                                    |
| Company Data     Sign In       Company Data     Sign In       Company Name     Dort have & Satorius (D, yet? Sign yac       Company Company Company     Sister       Company Company     Sister       Company Company     Sister       Company Company     Sister       Sister     Sister       Sister     Sister       Sister     Sister       Sister     Sister       Sister     Sister       Sister     Sister       Sister     Sister       Sister     Sister       Sister     Sister                                                                                                    |
| Company Name<br>Company Name<br>Company Name<br>Coundy'<br>Coundy'<br>Coundy |
| Company Name     Dot Three & Safethild D. yet? Sign ub       Company Name     State*       Company Name     State*       Company Name     State*       Company Name     State*       State     State       Street*     Street Number*       Street     Street Number*       Patato Code*     Of       Patato Code*     Of                                                                                                    |
| Country*     State*       Country*     State       Country*     State       Street*     Sorrent Number*       Street*     Sorrent Number*       Street*     Sorrent Number*       Pastal Code*     City*       Pastal Code*     City*                                                                                                    |
| Country     State       Street Number*       Street Number*                                                                                                    |
| Street* Street Number<br>Street Number<br>Pastal Code* City<br>Pastal Code City                                                                                                    |
|                                                                                                    |
| Street Code Code Code Code Code Code Code Code                                                                                                    |
| Patata Caide* Cily* Cily                                                                                                    |
| Postal Code City                                                                                                    |
|                                                                                                    |
|                                                                                                    |
| Salt stud                                                                                                    |
| Welcome                                                                                                    |
| Involudii lie to sign up for rewiletters from Santolius (Santolius (Santolius And and its Affiliated companies) based of my personal interests. I can revolie my                                                                                                    |
| consent at any time with effect for the future by clicking on the "unsubscribe" link in e-mails I have received.                                                                                                    |
|                                                                                                    |
| *These fields are mandatory Create Satronus ID                                                                                                    |
| Shop Product News Learn with Sartorius Support Down                                                                                                    |
| Already have a Sartorius ID? Sign in                                                                                                    |
|                                                                                                    |
|                                                                                                    |
| U         Welcome to your Dashboard         Certificates                                                                                                    |
| This dashboard provides you a failored overview on Search and download quality certificates for your                                                                                                    |
| Information, services, and functionalities for your day-to-day products.                                                                                                    |
| Interactions with Sartorius. It is the entry point to the digital Product Number* Lot Number* Lot Number*                                                                                                    |

Feel free to explore our first functionali

#### **Thermo Fisher Scientific**

- 1. 進入Documents & Support頁面
- 2. 於搜尋欄輸入產品「批號」進行搜尋
- 3. 點選指定批號產品證書文件
- 4. 下載或列印文件

| hermoFisher 熱門商品 應用和技行<br>CIENTIFIC                                      | 卣 訂購素引 服務 Support                             |                                                                                                    |                                                                                                    | 快速訂購 🎦 登入  |
|--------------------------------------------------------------------------|-----------------------------------------------|----------------------------------------------------------------------------------------------------|----------------------------------------------------------------------------------------------------|------------|
| Search All                                                               | 2323767                                       |                                                                                                    |                                                                                                    | × Q        |
|                                                                          |                                               |                                                                                                    |                                                                                                    |            |
| ocuments & Suppo                                                         | 1 - 15 of 3354577 results                     |                                                                                                    |                                                                                                    |            |
| 目錄 (0)<br>7解更多 (0)                                                       | ズ Lot # 12111050<br>目錄編號 EC6078BOX(Discontil) | inued)                                                                                                    |                                                                                                    | 超書         |
| 文播和支持 (3,354,577)                                                        | ↓ Lot # UA2708791<br>目録編號 MA112429            |                                                                                                    |                                                                                                    | 語書         |
| elected filters                                                          | ar All                                        |                                                                                                    |                                                                                                    | 超書         |
| ocument.result_type<br>rtificates                                        | <ul> <li>         ・</li></ul>                 |                                                                                                    |                                                                                                    | 提書         |
| hermoFisher 熱門商品 應用和技<br>CIENTIFIC                                       | 術 訂購索引 服務 Support                             |                                                                                                    |                                                                                                    | 快速訂購 🏹 登入  |
| Search All                                                               | 2323767                                       |                                                                                                    |                                                                                                    | ×Q         |
| 文權和支持 (1) - document.result_type Certificates (1) hermoFisher 熱門商品 應用和技術 | 析 訂購索引 服務 Support                             |                                                                                                    |                                                                                                    | 快速訂購 🔽 登入・ |
| CIENTIFIC                                                                | Search by catalog number, product name, k     | eyword, application                                                                                               |                                                                                                    | 0          |
| ≡                                                                        | 2323767_70011-LSG.pdf                         | 1 / 1   - 75% +   E<br>Gibco<br>Phosphate Buffered Baline, 7.4 (100)<br>- Calcium Cholofd<br>- Bagnessium Cholofd | ▲ Library       ▲ Save       ▲ Shat         ▲       ▲       ▲       ▲         ▲       ▲       ▲       ▲       ▲         ▲       ▲       ▲       ▲       ▲       ▲       ▲       ★       ★       ★       ★       ★       ★       ★       ★       ★       ★       ★       ★       ★       ★       ★       ★       ★       ★       ★       ★       ★       ★       ★       ★       ★       ★       ★       ★       ★       ★       ★       ★       ★       ★       ★       ★       ★       ★       ★       ★       ★       ★       ★       ★       ★       ★       ★       ★       ★       ★       ★       ★       ★       ★       ★       ★       ★       ★       ★       ★       ★       ★       ★       ★       ★       ★       ★       ★       ★       ★       ★       ★       ★       ★       ★       ★       ★       ★       ★       ★       ★       ★       ★       ★       ★       ★       ★       ★       ★       ★       ★       ★       ★       ★       ★       ★ | re         |
|                                                                          |                                               | For in vitro diagnostic use.<br>————————————————————————————————————                                              | SPECIFICATION RESULT UNITS                                                                                                    |            |

#### **Merck**

- 1. 輸入貨號與批號
- 2. 確定進行搜尋下載文件
- 3. 若呈現"No results!",請依循官網教學影片進行貨號與批號輸入

調整

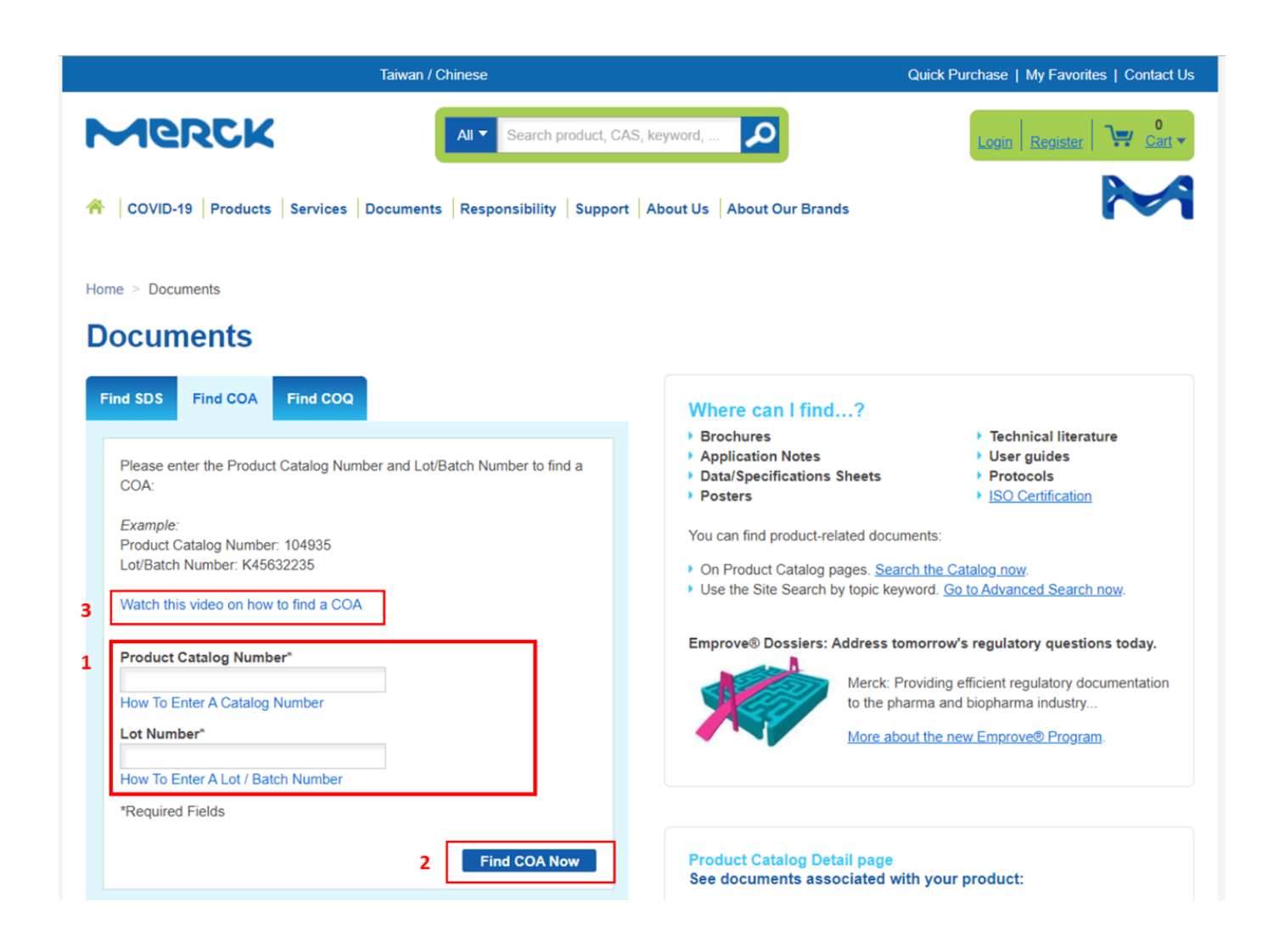

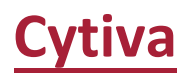

#### 1. 輸入產品批號 (非貨號) 搜尋·取得產品文件

|             | ★ Recently purchased from Cytiva? Find all the support and help you need here                                                                                                    |                 |
|-------------|----------------------------------------------------------------------------------------------------|-----------------|
| 🜖 cytiv     | Q Search products, application or support Quotes                                                                                                    | 🖌 Cart          |
| Products Ap | oplications Service & Support Resources Our Company                                                                                                    | Register/Log in |
|             | Certificates search<br>Use our search functionality to find certificates                                                                                                    |                 |
|             | Introducing new XML certificates for easier data handling<br>Certificates for chromatography resins are now available in XML format (eCOA) in addition to PDF format.                                                                                                    |                 |
|             | Certificates of Analysis (CofA), Certificates of Conformity (CofC) and Certificates of Quality (CofQ) are available by searching by Lot number in the box below.<br>Please do not search by product number. If you cannot find the certificate you are looking for you can raise a support case in My Account or contact your loc | al              |
| 1           | Search by lot/serial number Q                                                                                                    |                 |
| 1           | Search by lot/serial number Q                                                                                                    |                 |

## **Horizon Discovery**

- 1. 直接輸入批號在官網上方欄位搜尋
- 2. 勾選左側 Resources 選項即可
- 3. 下載該批號 COA 文件

| horizon<br>a PerkinElmer company                                                                                 | 40362                                                                   | Q                                            | Sign In 🖉 Contact Us 👰 Cart ]        |
|----------------------------------------------------------------------------------------------------|-------------------------------------------------------------------------|----------------------------------------------|--------------------------------------|
| Products Services Applied Scie<br>Downstream<br>Find tools to confirm ye<br>to fluorescent imaging<br>Learn more | nce Knowledge Base                                                      |                                              | Support Order Center About Us • Taw  |
| and the second                                                                                                   | •                                                                       |                                              | TROUGTONIA CALCING CONTRACTONICS     |
| a PerkinElmer company                                                                                            | Shop product, gene or brand                                             | Q                                            | Sign in 🖉 Contact Us 👰 Cart          |
| Products Services Applied Scie                                                                                   | nce Knowledge Base                                                      |                                              | Support Order Center About Us 🚄 Tain |
| Search results for: 4                                                                                            | 0362                                                                    |                                              |                                      |
|                                                                                                    | 0002                                                                    |                                              |                                      |
| Filter Your Search Results                                                                                       |                                                                         |                                              | Show: 10                             |
| Category                                                                                                    | Gm40362   Mouse                                                         | Species:                                     | Products: Alias:                     |
| Genes (1)                                                                                                    | Gene ld 105244825                                                       | Mus musc                                     | ulus N/A N/A                         |
| Besources (2)                                                                                                    |                                                                         |                                              |                                      |
| Applied Science (0)                                                                                              |                                                                         |                                              |                                      |
|                                                                                                    |                                                                         |                                              |                                      |
|                                                                                                    |                                                                         |                                              | <pre>&lt; 1 2 3 4 ;</pre>            |
|                                                                                                    |                                                                         | Ļ                                            |                                      |
| horizon                                                                                                    | Shop product, gene or brand                                             | Q                                            | Sign in 🔗 Contact Us 👰 Cart          |
| Products Services Applied Scie                                                                                   | nce Knowledge Base                                                      |                                              | Support Order Center About Us 🎽 Taiv |
| <b>ℤ &gt;</b> Search                                                                                             |                                                                         |                                              |                                      |
| Search results for: 4                                                                                            | 0362                                                                    |                                              |                                      |
| Filtor Vour Soarch Poculto                                                                                       |                                                                         |                                              | Show: 10                             |
| Category                                                                                                    | 3                                                                       |                                              | 310W. 10                             |
| O Products (0)                                                                                                   | Batch ID: 40362 - Certificate of Ar                                     | nalysis 🗳                                    |                                      |
| Genes (1)                                                                                                    | Batch ID: 40362 - Certificate of Analysis                               |                                              | Download 🛽                           |
| Resources (2)                                                                                                    |                                                                         |                                              |                                      |
| Applied Science (0)                                                                                              |                                                                         |                                              |                                      |
|                                                                                                    | Choosing the right cell line - Info                                     | graphic 🗳                                    |                                      |
|                                                                                                    | Infographic highlighting some of the key questions to<br>are important. | consider when making your choice and why the | Download 🗳                           |
| Refine By                                                                                                    |                                                                         |                                              |                                      |

# **PeproTech**

- 1. 於網頁上點選 "COA SEARCH"
- 2. 根據官網說明進行批號查找,並輸入批號下載文件

|            | PERFECTECH.<br>BUILD RUBERISCOVERY<br>Part Therms Fisher Scientific                                                                                                    | REGISTER   LOG IN   CONTACT US   ENGLISH -<br>Search by Name, Catalog#, or Lot# for Products and Documents Q<br>1<br>I<br>COA SEARCH QUICK ORDER CART (9) TR                                                                                                    |                                |
|------------|----------------------------------------------------------------------------------------------------|----------------------------------------------------------------------------------------------------|--------------------------------|
|            | PEPROTECH.<br>OUR SUPPORT, YOUR DISCOVERY<br>Pet of Therms Parker Generation                                                                                                    | REGISTER   LOG IN   CONTACT US   EN<br>Search by Name, Catalog8, or Lot# for Products and Documents<br>PRODUCTS QUALITY RESOURCES AND SUPPORT ABOUT COA SEARCH QUICK ORDER CART (                                                                                | GLISH→<br>Q<br>0) <del>)</del> |
| COA Search |                                                                                                    |                                                                                                    | -                              |
|            | Home / CoA Search Results<br>Search for a product's Certificate of Analysis (CoA) or data sheet by entr<br>labels. Do not include the vialing code in your search. If you are still havi | ring the lot number into the search box below. The lot number can be found on the vial and/or box label as shown in the following example<br>reg trouble finding your lot number, please contact <u>QualityAssurance@Retrotech.com</u><br>Example Product Labels | r                              |
|            | 2 Search By Lot#                                                                                                    |                                                                                                    |                                |

#### **iNtRON Biotechnology**

注意:需請先自行註冊帳號

- 1. 選擇 Request CoA
- 2. 創建新帳號或直接登入
- 3. 輸入資料並進行登入
- 4. 抬頭表單點選 SUPPORT
- 5. 進入 CoA & MSDS
- 6. 輸入產品貨號與批號,進行文件申請

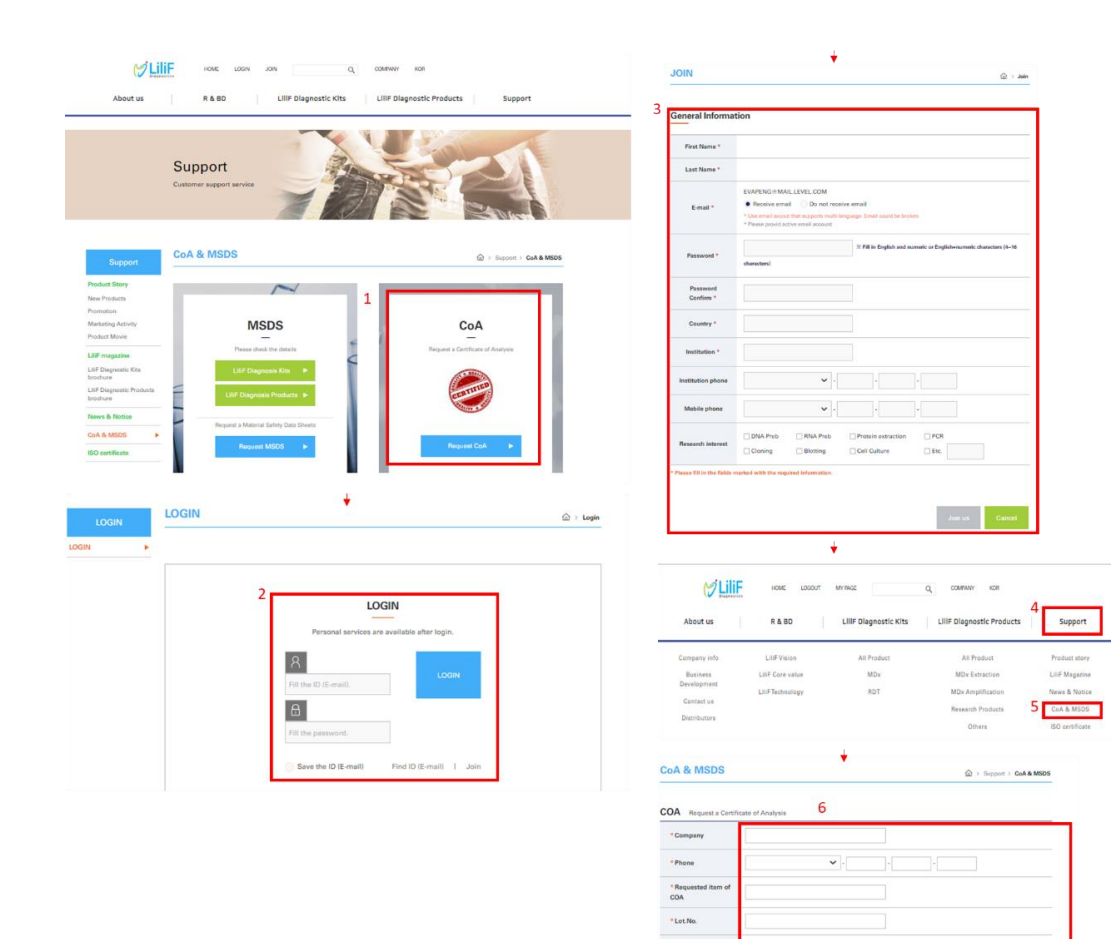

#### <u>Tonbo</u>

- 1. 於網頁右上角點選 "Request COA",
- 2. 請依序填入資訊 (Institutaion 請輸入 LEVEL Biotech.) 並輸入產品 批號後送出。文件將寄到您的 Email。

| Customer Service: (855) 8                                                                                                    | 148-6626   8:30 a.m - 4                                                                              | :30 p.m. PST   Use code MOUSEB2B for 30%                                                                                                    | 6 off all APC, FITC, a     | nd PE Mouse Antibodies  | 1<br>Request COA                                             | Contact Us H                                                | ow To Order                         | Support       |
|----------------------------------------------------------------------------------------------------|----------------------------------------------------------------------------------------------------|----------------------------------------------------------------------------------------------------|----------------------------|-------------------------|--------------------------------------------------------------|-------------------------------------------------------------|-------------------------------------|---------------|
|                                                                                                    | ON<br>CYTEK <sup>®</sup> E                                                                           | <b>BO</b> <sup>®</sup>                                                                                                    |                            |                         | Search clone, or spec                                        | ificity                                                     | <u>ک</u>                            | . <u>F</u>    |
| Antibodies & Reage                                                                                                    | ents ~                                                                                               | Molecular Biology ~                                                                                                    | Area                       | s of Interest ~         | Custom & Bulk                                                | Reagents                                                    |                                     | More ~        |
|                                                                                                    |                                                                                                    | Let's keep in touc                                                                                                    | h! Click here t            | o sign up for email upo | lates.                                                       |                                                             |                                     |               |
| NEW ARRIVAL<br>Three of<br>The second second secon | Nous<br>characterizations                                                                            | e <b>TBNK/Myeloid/Tree</b><br>In one kitl Pre-tilered, fully optim<br>in the case of the case of the | of kit<br>lized, and ready | vto-usel                | NEW! Mous<br>Learn More ><br>Reagents for<br>Explore Product | se TBNK/Myel<br>or Immuno-Or<br>is><br>Contact Us Fo<br>X Q | oid/Treg K<br>ncology<br>w To Order | it<br>Support |
| A A A A A A A A A A A A A A A A A A A                                                                                                    | Email *  Name *  First Last  Institution *  [EVEL Biotech.]  Country *  Lot Number *  Lot Number (2) |                                                                                                    |                            |                         |                                                              | elc                                                         | ۱<br>id/Treg Ki                     | ∧ore ∨<br>t   |
| Receive 3<br>Vend through July 31, 2022                                                                                                    | Lot Number (3)                                                                                       |                                                                                                    | Powered by We              | IF00                    |                                                              | Jui                                                         | cology                              |               |

#### **PrimeGene**

- 1. 於網頁上方輸入產品貨號
- 2. 於產品頁面點選 "COA Application"
- 3. 輸入產品批號與點選規格
- 4. Submit 取得文件

| PrimeGene<br>a biotechne brand                        | Please                                          | enter the product name, product number (                                       | (Cat#), or product lot number                                                                                                    | Q Search Hot Search: LR | R3   rHuil-7 GMP   rHuil-15 GMP   bFG                                   | F   Streptavidin |
|-------------------------------------------------------|-------------------------------------------------|--------------------------------------------------------------------------------|----------------------------------------------------------------------------------------------------|-------------------------|-------------------------------------------------------------------------|------------------|
| Home                                                  | Products                                        | Customized Services                                                            | Support & Resources                                                                                                    | About Us                | A Login ~ 🔿 Wish List                                                   | 🙆 EN             |
| GMP-grad<br>Reduces variability<br>to ensure high qua | e cytokii<br>and uncertain<br>lity cytokine pro | NES<br>ty in the manufacturing pro<br>oducts                                   | cess                                                                                                    |                         | 0                                                                       | •                |
| Recombinan<br>Factor                                  | t Human Gran                                    | ulocyte-Macrophage Colo                                                        | vony Stimulating                                                                                                    | Item No: 102-03         | Do you want to learn more ab<br>Try our product selector                | out our product? |
| C                                                     | Purity                                          | Price: \$ 70<br>Specification: 5µg 180µ<br>><br>Amount: - 1 -<br>Add to Wish L | ng 500µg<br>+                                                                                                    | ations Inquiry          | Similar Product Recomm<br>rHuGM-CSF<br>rHuGM-CSF GMP                    | endations        |
| Technical Data                                        | eet 🕞 MSDS                                      | COAApplication                                                                 |                                                                                                    |                         | Contact Us                                                              | 3475             |
|                                                       | t Human G                                       | Thank you for your support and tool Lot No. 102-03 Specification: fug 100µg    | COA Application In Prime/Cone, please enter the Let No. and Cat In Comparison of the Let No. and Cat In Comparison of the | alog No. for loquity.   | nt to learn more about our p<br>roduct selector<br>roduct Recommendatio |                  |
|                                                       | nat 🖻 I                                         |                                                                                |                                                                                                    | Service                 | e Hotline: 400-821-3475                                                 |                  |

## **Bethyl**

- 1. 於網頁上方輸入產品貨號
- 2. 於產品頁面點選 "Documents"
- 3. Documents & Datasheets 區域勾選 Included Prior Lots
- 4. 根據批次下載文件

|                       | 1                  |                      |                 |                                       |              |
|-----------------------|--------------------|----------------------|-----------------|---------------------------------------|--------------|
| FORTIS                | Search by keyv     | vord, target, produc | ct, etc.        | Q (                                   | <b>9</b> (0) |
| Products Our          | Customers Servio   | ces Learn            | About           |                                       |              |
|                       |                    | +                    |                 |                                       |              |
| FORTIS                | s Sea              | rch by keyword,      | target, produc  | et, etc.                              | Q            |
| Products              | Our Customers      | Services             | Learn           | About                                 |              |
| Antibodies /          | Primary Antibodies | / Rabbit anti-DO     | OCK10 Antibody  | /                                     |              |
| Primary Antibodi      | es >               |                      |                 |                                       |              |
| Rabbit ant            | i-DOCK10 An        | tibody               |                 | BET                                   |              |
| Bethyl Laborat        | ories® Catalog # A | A301-305A            |                 |                                       |              |
| ✓ Validated <b>()</b> | Documents Cit      | ations (1)           |                 |                                       |              |
| Target:               | DOCK10             |                      |                 | ····································· | - DOCKIN     |
| Reactivity:           | Human              |                      |                 | m-<br>m-                              |              |
| Application:          | IP, WB             |                      |                 | 71-<br>55                             |              |
| Host:                 | Rabbit             |                      |                 | 🖸 2 Fig                               | ures         |
| Documents & Do        | Itasheets          | •                    |                 |                                       |              |
| Show: All Documents   |                    | ude Prior Lots       |                 |                                       |              |
| Documents             | Туре               |                      | Lot             |                                       |              |
| 🖻 A301-305A           | Product            | 4                    | 1               |                                       | 🛓 Download   |
| 🖻 A301-305A           | Product            |                      | 2 (current lot) |                                       | 🛓 Download   |
| BETHYL-A301-305       | Safety             |                      |                 |                                       | 🛓 Download   |

#### **Texwipe**

注意:需請先自行註冊帳號

- 1. 建立新帳號或登入帳號
- 2. 輸入帳號資料,並送出申請
- 3. 登入後於頁面點選 "CERTIFICATION" -> CoC or CoA
- 4. 輸入貨號與批次·送出並取得文件

|                                                                                                    | PRODUCTS                                           |                                             | CERTIFICATES                    | our region                                                            | REGI                                  | STER LOGIN   | THE CA |
|----------------------------------------------------------------------------------------------------|----------------------------------------------------|---------------------------------------------|---------------------------------|-----------------------------------------------------------------------|---------------------------------------|--------------|--------|
| Welcome, Please Sig                                                                                                | n in!                                              | INDUSTRIES                                  | CERTIFICATES                    | RESOURCES                                                             | ABOUT                                 | CONTACT      | CAR    |
| 1<br>New Customer                                                                                                  |                                                    |                                             | Returning Cust                  | omer                                                                  |                                       |              |        |
| By creating an account on our website you we<br>to date on an orders status, and keep track of<br>previously made. | Ill be able to shop faste<br>f the orders you have | r, be up                                    | Email:<br>Password:             | Remember me                                                           | Forgot pas                            | isword?      |        |
| REGISTER                                                                                                    |                                                    |                                             | LOG IN                          |                                                                       |                                       |              |        |
|                                                                                                    | 2 Register<br>Your Personal Deta                   | ils                                         | +                               |                                                                       |                                       |              |        |
|                                                                                                    |                                                    | First name<br>Last name<br>Brnait           |                                 |                                                                       |                                       |              |        |
|                                                                                                    | Company Details                                    | Company name<br>Industry                    | AerospacsiAvlation              | *<br>*                                                                |                                       |              |        |
|                                                                                                    | Your Address                                       | Job Function                                |                                 |                                                                       |                                       |              |        |
|                                                                                                    |                                                    | Street address<br>Zip / postal code<br>City |                                 |                                                                       |                                       |              |        |
| CAN WE HELP? 800-839-9473   Send an email                                                                          |                                                    |                                             | +<br>🔕 in 💟                     | f 🖸 Sea                                                               | rch                                   |              | 1      |
| Texwipe                                                                                                    |                                                    | Asia-Australia                              | Change your region              | ▼ MY /                                                                | ICCOUNT L                             | .OG OUT(EVA) | 🐂 CAR  |
| tion. Quality. Technology Leadership.                                                                              | PRODU                                              | JCTS INDU                                   | STRIËS CERTI                    | FICATES RES                                                           | OURCES                                | ABOUT        | CAREI  |
| Part                                                                                                    | Certi                                              | ficate Lo                                   | DOKUD<br>Certi<br>Certi<br>Regu | ficate of Com<br>ficate of Anal<br>ficate of Proc<br>llatory Certific | pliance<br>/sis<br>essing/Irr<br>ates | adiation     |        |
| Lot                                                                                                    |                                                    | Find                                        | set                             |                                                                       |                                       |              | 1      |
|                                                                                                    |                                                    | +                                           |                                 | 0                                                                     |                                       |              |        |
|                                                                                                    | Cer                                                | tificate                                    | e Lookui                        | 0                                                                     |                                       |              |        |
| 4<br>Part:                                                                                                    | Cer                                                | tificate                                    | LOOKU                           | 0                                                                     |                                       |              |        |